## ANNULER LA TRADUCTION AUTOMATIQUE DE WWW.TRACY.BE

Si le texte affiché sur votre écran ne correspond pas à ce qui est enregistré dans Tracy<sup>®</sup>, cela signifie probablement que la traduction automatique de votre navigateur (Google Chrome, Edge, ...) est activée. La manière de désactiver cette fonction est décrite étape par étape ci-dessous. Cela diffère selon les navigateurs dans lesquels vous ouvrez www.Tracy.be :

- Google Chrome
  - ou
- Edge

**Google Chrome:** 

- 1. Ouvrez Tracy<sup>®</sup>: <u>www.Tracy.be</u> et connectez-vous
- 2. En haut vous pouvez voire l'icône affiché ci-dessous

- 3. Cliquez dessus, il y aura marquez que vous traduisez les page en anglais ou français
- 4. Cliquez sur les trois petits points, en suite cliquez sur « ne jamais traduire ce site »

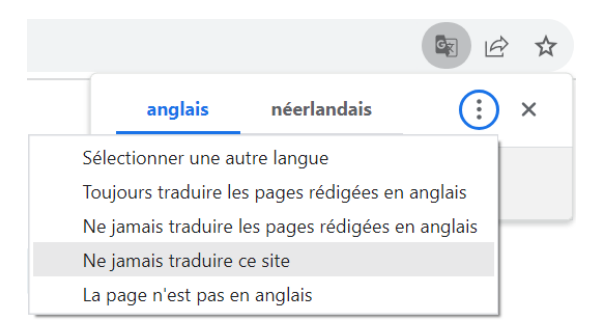

5. Au cas où vous avez déjà indiquer une traduction, vous allez peut-être voir l'image cidessous. Dans ce cas, cliquez sur "show original" ou bien "montrez original"

|                  | <b>5</b> 繁 ☆      |
|------------------|-------------------|
| Translated page  | ×                 |
| Translate to     |                   |
| English          | $\sim$            |
| Always translate | pages from Polish |
| Done             | Show original     |
|                  | - 6               |

Edge

- 1. Ouvrez Tracy<sup>®</sup>: <u>www.Tracy.be</u> et connectez-vous 2. En haut vous pouvez voire l'icône affiché ci-dessous ← C ∴ https://acc.tracy.be/login?to=dashboard C|D £≣ Ē ~~ ... 🛱 Importer les favoris 🛛 🧶 Tracy®- test 🕘 Tracy® 🎦 oude tracy 👊 jobstudent taakjes 🎦 Opleiding Français Tracy. ſ Connexion Adresse électronique Mot de passe Conne Vous avez oublié votre mot de passe? Tracy® est une initiative de Belpork vzw
- 3. Cliquez sur « plus », puis cliquez sur « Ne jamais traduire ce site »

|                                 |                                                  | аљ                                     | Q | $\forall \! \! \! \! \! \! \! \! \! \! \! \! \! \! \! \! \! \! \!$ | * | C) | ₹≣      |
|---------------------------------|--------------------------------------------------|----------------------------------------|---|--------------------------------------------------------------------|---|----|---------|
| Traduire la page de<br>anglais? | puis le/l'                                       | ×                                      |   |                                                                    |   |    |         |
| Traduire en                     |                                                  |                                        |   |                                                                    |   | F  | rançais |
| français                        |                                                  | $\sim$                                 |   |                                                                    |   |    |         |
| Traduire                        | Plus                                             | ~                                      |   |                                                                    |   |    |         |
|                                 | Pas maintenant                                   |                                        |   |                                                                    |   |    |         |
|                                 | Ne jamais traduire les pages rédigées en anglais |                                        |   |                                                                    |   |    |         |
| xion                            | Toujours                                         | Toujours traduire les pages en anglais |   |                                                                    |   |    |         |
|                                 | Ne jamais traduire ce site                       |                                        |   |                                                                    |   |    |         |
|                                 | T                                                |                                        |   | ~ ~ ~                                                              |   |    |         |